# **C-SMART HELP**

# **ADVANCES**

Advances are purchases by individuals made on behalf of the campaign for which they expect to be reimbursed. An advance is considered an in-kind contribution, subject to the same contribution limits and source restrictions, until repaid.

## HOW TO ADD AN ADVANCE

#### 1. Go to Advances.

> Hover your cursor over **Transactions** and click **Advances**.

| New York City Campaign Finance Board            |                                       | Election Cycle 2021 - Sophia Rosario                       | 🗰 Help 🕶 srosar1389 🕶           |
|-------------------------------------------------|---------------------------------------|------------------------------------------------------------|---------------------------------|
|                                                 |                                       |                                                            | Search Name or Transaction ID Q |
| Transactions Documentation                      | on Reports Submission                 |                                                            |                                 |
| RECEIPTS                                        | DISBURSEMENTS                         | OTHER                                                      | TOOLS                           |
| Monetary Contributions<br>In-Kind Contributions | Bills<br>Advances                     | Affiliations<br>Candidate Personal Political Contributions | IMPORT CONTRIBUTIONS            |
| Loans<br>Other Receipts                         | Petty Cash<br>Committee Transfers Out | Partnerships/LLC Attributions<br>Subcontractors            | FUNDRAISING EVENTS              |
| Committee Transfers In                          |                                       |                                                            | MERGE DUPLICATE NAMES           |

 Use the Search by Last Name or Entity Name bar to find the advancer OR click Add Name to create a new record.

| Advances 0               |                |               |               |        |    |                  |   |                   |
|--------------------------|----------------|---------------|---------------|--------|----|------------------|---|-------------------|
| Search by Last Name of   | or Entity Name | ۹ 🔶           |               |        | _  |                  | _ | Add Name          |
| Advances                 |                |               |               |        |    |                  |   | Show 10 🔻 entries |
| Transaction ID           | Date           | Advancer      | ÷             | Vendor | \$ | Transaction Type | * | Amount: \$        |
|                          |                | No matching r | records found |        |    |                  |   |                   |
| Showing 0 to 0 of 0 entr | les            |               |               |        |    |                  |   | Previous Next     |

#### 3. Click Add Purchase.

| Advances                   | 0                                                                                 |                                   |                  |                                                                                   | Back to Advances                          |
|----------------------------|-----------------------------------------------------------------------------------|-----------------------------------|------------------|-----------------------------------------------------------------------------------|-------------------------------------------|
| Search by Last N           | Name or Entity Name                                                               | Q                                 |                  |                                                                                   | Add Name                                  |
| Profile                    |                                                                                   |                                   |                  | Totals                                                                            |                                           |
| Name:<br>Address:<br>Boro: | Smith, Mary A<br>886 Gates Avenue 11<br>Brooklyn, NY 11221<br>Brooklyn Individual | Employer<br>Occupation<br>Address | r:<br>n: Retired | Total Contributions:<br>Total Purchases:<br>Total Outstanding:<br>Total Forgiven: | \$0.00 View<br>\$0.00<br>\$0.00<br>\$0.00 |
| Advances                   |                                                                                   |                                   |                  |                                                                                   | Add Purchase                              |
| Transaction ID             | )                                                                                 | Date                              | Transaction Type | Vendor                                                                            | Amount:                                   |
|                            |                                                                                   |                                   | No records       |                                                                                   |                                           |

- 4. Enter and save the advance details.
  - > C-SMART will alert you if you leave out required information. Complete the fields below:
    - Vendor: Select the vendor or click Add Name.
    - **Purchase Date:** Enter the date the advance purchase was made.
    - **Amount:** Enter the total amount of the purchase.
    - **Payment Type:** Indicate the payment method (e.g. credit card, check).
    - Purpose Code: Choose the purpose code that best represents the expenditure.
       Please refer to the <u>C-SMART Purpose Codes Guide</u> for more information.
    - **Explanation:** Enter a short description of the expenditure.
    - Exempt Code: Review Chapter 3 of the <u>Handbook</u> for more information on exempt expenditures or consult with your Candidate Services liaison.
    - Committee: Select the committee making the expenditure. C-SMART will default to your principal committee, but you may select a different one if necessary.
    - **Event:** If the purchase was related to a <u>fundraising event</u>, indicate which one.
    - Notes: Enter any additional information. The CFB cannot review what you enter in this field. Your notes will be saved across all related transactions.
  - > Then, click **Save**.

#### Page 3

#### Important:

- Carefully read any warning notice that appears when you click Save. It might refer to a
  potential compliance issue that must be addressed.
- An advance is considered an in-kind contribution, subject to the same contribution limits and source restrictions, until repaid.
- The **Childcare Services** purpose and exempt codes must be used together.

| Advances - Add Pur                                                                      | chase                                                              |                                                                                                    |  |
|-----------------------------------------------------------------------------------------|--------------------------------------------------------------------|----------------------------------------------------------------------------------------------------|--|
| Search by Last Name or Entity N                                                         | ame Q                                                              |                                                                                                    |  |
| Profile                                                                                 |                                                                    | Totals                                                                                                    |  |
| Name: Smith, Mary A<br>Address: 886 Gates Aven<br>Brooklyn, NY 112<br>Boro: Brooklyn In | Employer:<br>ue 11 Occupation: Retired<br>21 Address:<br>ndividual | Total Contributions: \$0.00 View     Total Purchases: \$0.00     Total Outstanding: \$0.00     Total Forgiven: \$0.00 |  |
| Enter Details                                                                           |                                                                    |                                                                                                    |  |
| *Filing Period:                                                                         | US Postal Service   Add Name                                       |                                                                                                    |  |
| *Purchase Date:                                                                         | 08/29/2018                                                         |                                                                                                    |  |
| *Amount:                                                                                | \$ \$30.00                                                         |                                                                                                    |  |
| *Purpose Code:                                                                          | Campaign Mailing                                                   |                                                                                                    |  |
| *Explanation:                                                                           | Palmcards mailing                                                  |                                                                                                    |  |
| Exempt Code:                                                                            | •                                                                  |                                                                                                    |  |
| *Committee:                                                                             | Sophia for Council                                                 |                                                                                                    |  |
| Event:<br>Notes:<br>[For Campaign Use Only]                                             |                                                                    |                                                                                                    |  |
| <b>~</b> (                                                                              | Save                                                               |                                                                                                    |  |

Page 4

- 5. The advance has been successfully saved.
  - At this point, C-SMART will return you to the Advances page. The Totals box and list of advances will be updated to reflect the newly saved transaction.

| ⊘ Your transaction                                            | has been successfully saved.                                                 |                  |                                                                                   |                                              |
|---------------------------------------------------------------|------------------------------------------------------------------------------|------------------|-----------------------------------------------------------------------------------|----------------------------------------------|
| Advances 0                                                    | 1                                                                            |                  | Back to Advances                                                                  |                                              |
| Search by Last Name or                                        | Entity Name Q                                                                |                  |                                                                                   | Add Name                                     |
| Profile                                                       |                                                                              |                  | Totals                                                                            |                                              |
| Name: Smith, f<br>Address: 886 Ga<br>Brookly<br>Boro: Brookly | lary A Employer:<br>es Avenue 11 Occupation: Retired<br>h, NY 11221 Address: |                  | Total Contributions:<br>Total Purchases:<br>Total Outstanding:<br>Total Forgiven: | \$30.00 View<br>\$30.00<br>\$30.00<br>\$0.00 |
| Advances                                                      |                                                                              |                  | Add Purchase Add Repa                                                             | yment Add Forgiven                           |
| Transaction ID                                                | Date                                                                         | Transaction Type | Vendor                                                                            | Amount:                                      |
| 8403                                                          | 08/29/2018                                                                   | Purchase         | US Postal Service                                                                 | \$30.00                                      |

**Best Practice:** Write the C-SMART **Transaction ID** on the <u>advance repayment voucher</u>, receipt, and any other related documentation.

### HOW TO EDIT AN ADVANCE

- 1. Go to the advancer's **Advances** page.
  - > Click the gear next to the advance and then Edit OR click the Transaction ID and then Edit.

| Advances       |            |                  | Add Purchase Add Repay | ment Add Forgiven    |  |
|----------------|------------|------------------|------------------------|----------------------|--|
| Transaction ID | Date       | Transaction Type | Vendor                 | Amount:              |  |
| 8327           | 08/29/2018 | Purchase         | US Postal Service      | \$30.00              |  |
|                |            |                  |                        | Edit<br>Add Document |  |

#### OR

| Advances                       |                                                                                   |                                      |                   | Add Purchase Add Repayment Add Forgive                         |                                    |  |  |
|--------------------------------|-----------------------------------------------------------------------------------|--------------------------------------|-------------------|----------------------------------------------------------------|------------------------------------|--|--|
| Transaction ID                 | ) Date                                                                            |                                      | Transaction Type  | Vendor                                                         | Amount:                            |  |  |
| → 8327 08/29/2018 Purchase     |                                                                                   | Purchase                             | US Postal Service | \$30.00                                                        |                                    |  |  |
| Advance P<br>iransaction ID: 1 | Purchase<br>8327 Statement: N/A                                                   |                                      |                   | Totals                                                         | Add Edit O Delete                  |  |  |
| Name:<br>Address:<br>Boro:     | Smith, Mary A<br>886 Gates Avenue 11<br>Brooklyn, NY 11221<br>Brooklyn Individual | Employer:<br>Occupation:<br>Address: | Retired           | Total Contributions:<br>Total Purchases:<br>Total Outstanding: | \$30.00 View<br>\$30.00<br>\$30.00 |  |  |

 $2. \ \ \text{Modify the necessary fields and click } \textbf{Save}. \\$ 

| Advances - Add Pure                                                                     | chase                                                             |                                                                                                    |
|-----------------------------------------------------------------------------------------|-------------------------------------------------------------------|----------------------------------------------------------------------------------------------------|
| Search by Last Name or Entity N                                                         | ame Q                                                             |                                                                                                    |
| Profile                                                                                 |                                                                   | Totals                                                                                                    |
| Name: Smith, Mary A<br>Address: 886 Gates Aven<br>Brooklyn, NY 112<br>Boro: Brooklyn In | Employer:<br>Le 11 Occupation: Retired<br>21 Address:<br>dividual | Total Contributions:       \$0.00       View         Total Purchases:       \$0.00         Total Outstanding:       \$0.00         Total Forgiven:       \$0.00 |
| Enter Details                                                                           |                                                                   |                                                                                                    |
| *Filing Period:                                                                         | 08/29/2018                                                        |                                                                                                    |
| *Amount:                                                                                | \$ \$30.00                                                        |                                                                                                    |
| *Paymenet Type:                                                                         | Cash 🔻                                                            |                                                                                                    |
| *Purpose Code:                                                                          | Campaign Mailing                                                  |                                                                                                    |
| *Explanation:                                                                           | Palmcards mailing                                                 |                                                                                                    |
| Exempt Code:                                                                            | •                                                                 |                                                                                                    |
| *Committee:                                                                             | Sophia for Council                                                |                                                                                                    |
| Event:                                                                                  | <b>•</b>                                                          |                                                                                                    |
| Notes:<br>[For Campaign Use Only]                                                       | h                                                                 |                                                                                                    |
| <b>→</b> (                                                                              | Save                                                              |                                                                                                    |

Page 7

3. The advance has been successfully edited.

| ⊘ Your transaction                                            | has been successfully saved.                                                                  |                  |                                                                                                    |                                              |
|---------------------------------------------------------------|-----------------------------------------------------------------------------------------------|------------------|----------------------------------------------------------------------------------------------------|----------------------------------------------|
| Advances 0                                                    | 1                                                                                             |                  |                                                                                                    | Sack to Advances                             |
| Search by Last Name of                                        | Entity Name Q                                                                                 |                  |                                                                                                    | Add Name                                     |
| Profile                                                       |                                                                                               |                  | Totals                                                                                                   |                                              |
| Name: Smith, I<br>Address: 886 Ga<br>Brookly<br>Boro: Brookly | Mary A Employer:<br>tes Avenue 11 Occupation: RetIred<br>n, NY 11221 Address:<br>n Individual |                  | <ul> <li>Total Contributions:<br/>Total Purchases:<br/>Total Outstanding:<br/>Total Forgiven:</li> </ul> | \$30.00 View<br>\$30.00<br>\$30.00<br>\$0.00 |
| Advances                                                      |                                                                                               |                  | Add Purchase Add Repay                                                                                   | ment Add Forgiven                            |
| Transaction ID                                                | Date                                                                                          | Transaction Type | Vendor                                                                                                   | Amount:                                      |
| 8403                                                          | 08/29/2018                                                                                    | Purchase         | US Postal Service                                                                                        | \$30.00                                      |

**Important:** The timestamp at the bottom will be updated to show who last modified the transaction.

# HOW TO DELETE AN ADVANCE

- 1. Go to the advancer's **Advances** page.
  - > Click the advance's Transaction ID OR enter it into the Search Transaction ID bar.

| C-SMART                              | Election Cycle 2021 - Sophia Rosar | io                 | 🛄 Help ▾ srosar1389 ▾ |                              |              |  |  |  |
|--------------------------------------|------------------------------------|--------------------|-----------------------|------------------------------|--------------|--|--|--|
| New York City Campaign Finance Board |                                    |                    |                       | 8327                         | Q            |  |  |  |
| Transactions Documentation Re        | ports Submission                   |                    |                       | Add Nan<br>8327 Advance Purc | ne<br>hase   |  |  |  |
| Advances  Back to Advances           |                                    |                    |                       |                              |              |  |  |  |
| Search by Last Name or Entity Name   | Q                                  |                    |                       |                              | Add Name     |  |  |  |
| Advances                             |                                    |                    |                       | Show                         | 10 🔻 entries |  |  |  |
| Transaction ID 🔶 Date                | <ul> <li>Advance</li> </ul>        | er 💠 Vendor        | Transaction           | n Type 💠 🛛 A                 | amount: \$   |  |  |  |
| <b>8327</b> 08/29/2018               | Smith, Ma                          | y A US Postal Serv | vice Purcha           | se s                         | \$30.00      |  |  |  |

- 2. Click **Delete** to proceed.
  - > Click **Yes** on the window that opens to complete the deletion.

| Advance Purchase<br>Transaction ID: 8327 Statement: N/A |                                                                                                    |             |         | ♣ Ac                 | Heack to | Smith, Mary A |
|---------------------------------------------------------|----------------------------------------------------------------------------------------------------|-------------|---------|----------------------|----------|---------------|
| Profile                                                 |                                                                                                    |             |         | Totals               |          |               |
| Name:                                                   | Smith, Mary A                                                                                                    | Employer:   |         | Total Contributions: | \$60.00  | View          |
| Address:                                                | 886 Gates Avenue 11<br>Brooklyn, NV 11221                                                                                                    | Occupation: | Retired | Total Purchases:     | \$60.00  |               |
| Boro:                                                   | Brooklyn, NT 1221<br>Brooklyn Individual                                                                                                    | Address:    |         | Total Outstanding:   | \$60.00  |               |
| Doron                                                   | and the second second s |             |         | Total Forgiven:      | \$0.00   |               |

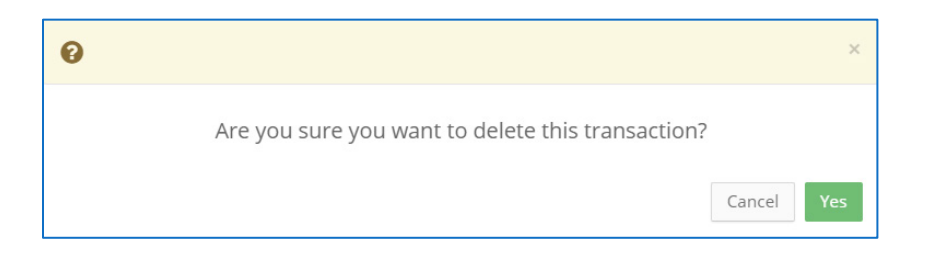

3. The advance has been successfully deleted.

| <b>⊘</b> Your advan        | ce has been successfull                                                          | y deleted.                           |         |                                                                                   |                                      |        | × |
|----------------------------|----------------------------------------------------------------------------------|--------------------------------------|---------|-----------------------------------------------------------------------------------|--------------------------------------|--------|---|
| Advances 🛛                 |                                                                                  |                                      |         | ← B                                                                               | ack to Adv                           | ances  |   |
| Search by Last N           | Name or Entity Name                                                              | Q                                    |         |                                                                                   | Add                                  | l Name |   |
| Profile                    |                                                                                  |                                      |         | Totals                                                                            |                                      |        |   |
| Name:<br>Address:<br>Boro: | Smith, Mary A<br>886 Gates Avenue 11<br>Brooklyn NY 11221<br>Brooklyn Individual | Employer:<br>Occupation:<br>Address: | Retired | Total Contributions:<br>Total Purchases:<br>Total Outstanding:<br>Total Forgiven: | \$0.00<br>\$0.00<br>\$0.00<br>\$0.00 | View   |   |

Important: You should generally only delete a transaction if it was entered in error.